## V380 Pro 進階設置教學

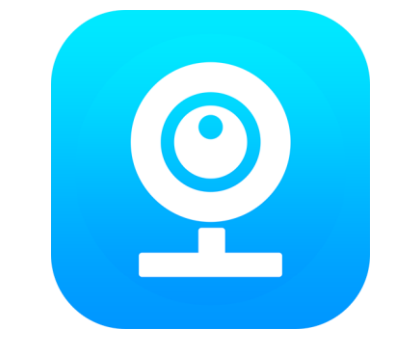

### V380 Pro APP

- 1. 開啟 V380 Pro APP。
- 2. 設備頁面,點擊『分享』,分享設備。
- 3. 設備頁面,點擊『設置』,進入更多設置。

訊連貿易有限公司所有 <u>www.bd-club.tw</u> Facebook 索取優惠折扣: <u>https://www.facebook.com/xy66606789</u> Instagram 索取優惠折扣: <u>https://www.instagram.com/xy66606789/</u>

LINE 好友:@xy6789。(訊億商城)

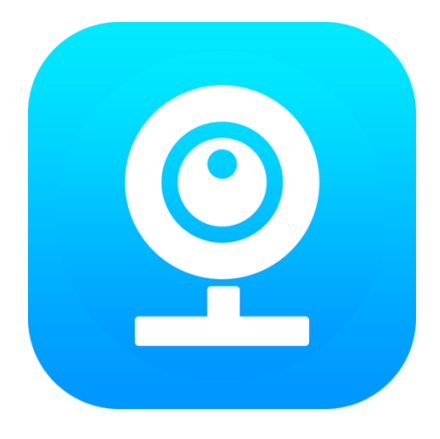

1.請下載 V380 Pro APP

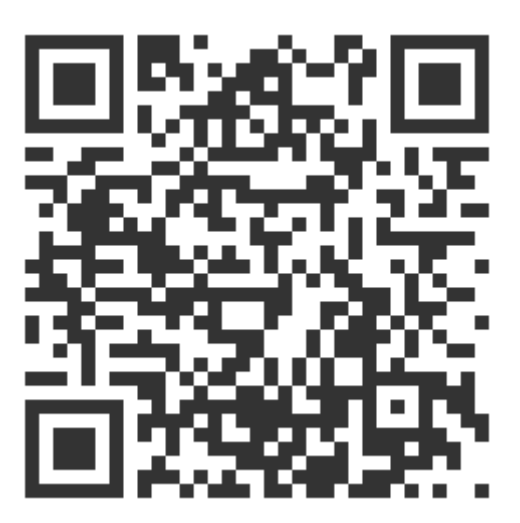

2.掃描 QR 觀看 V380 Pro 註冊教學

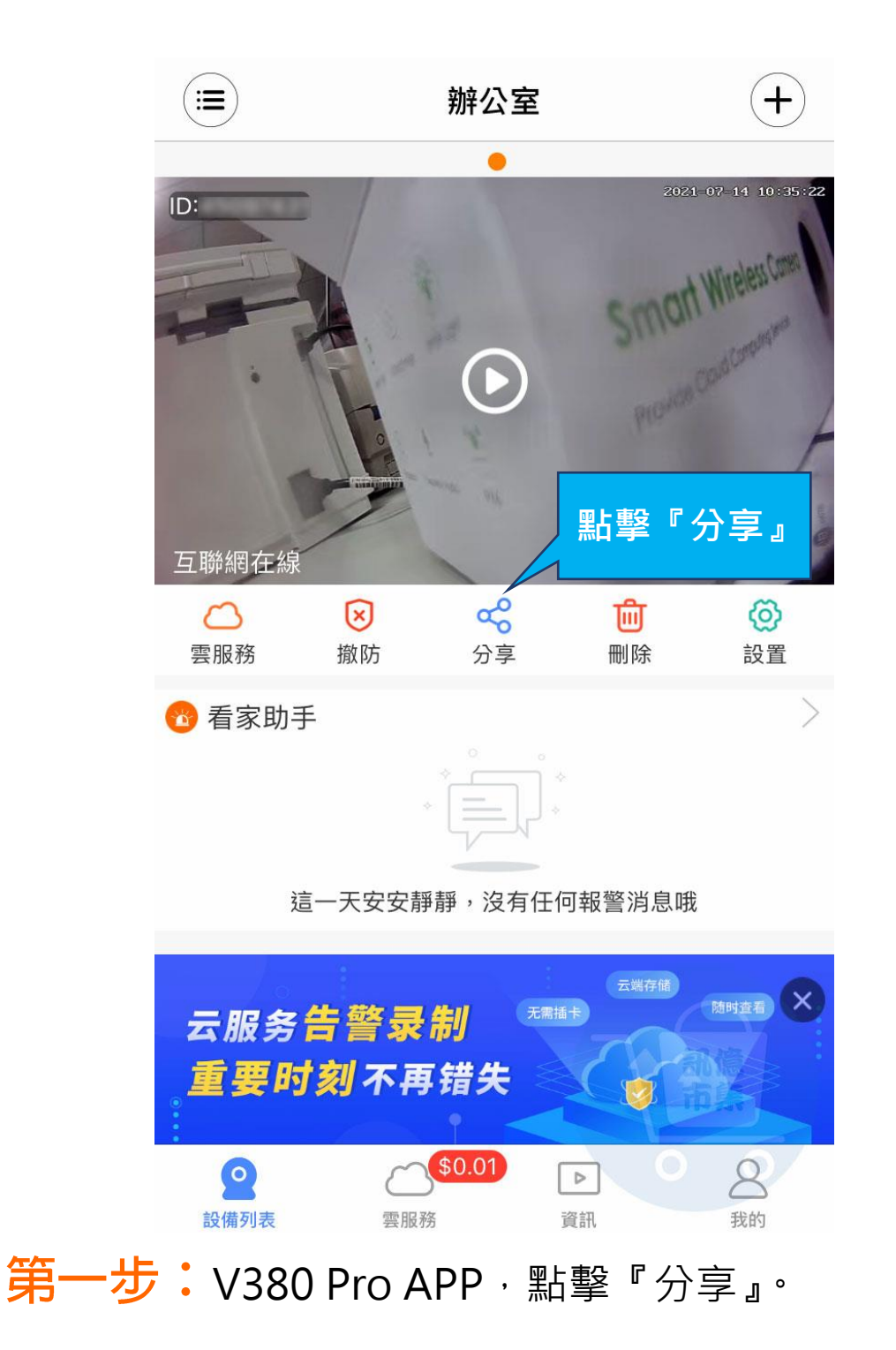

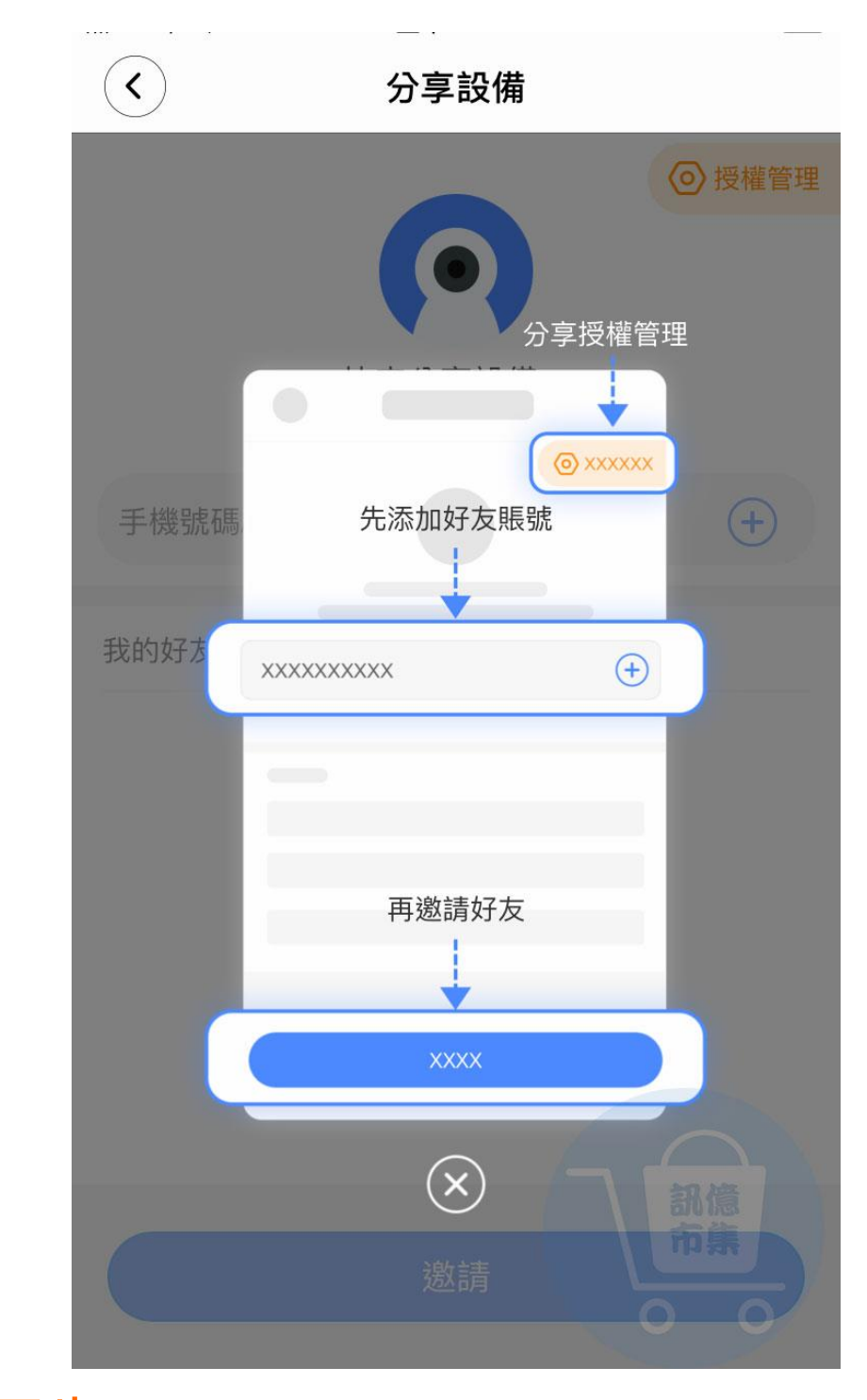

**第二步:**添加好友。

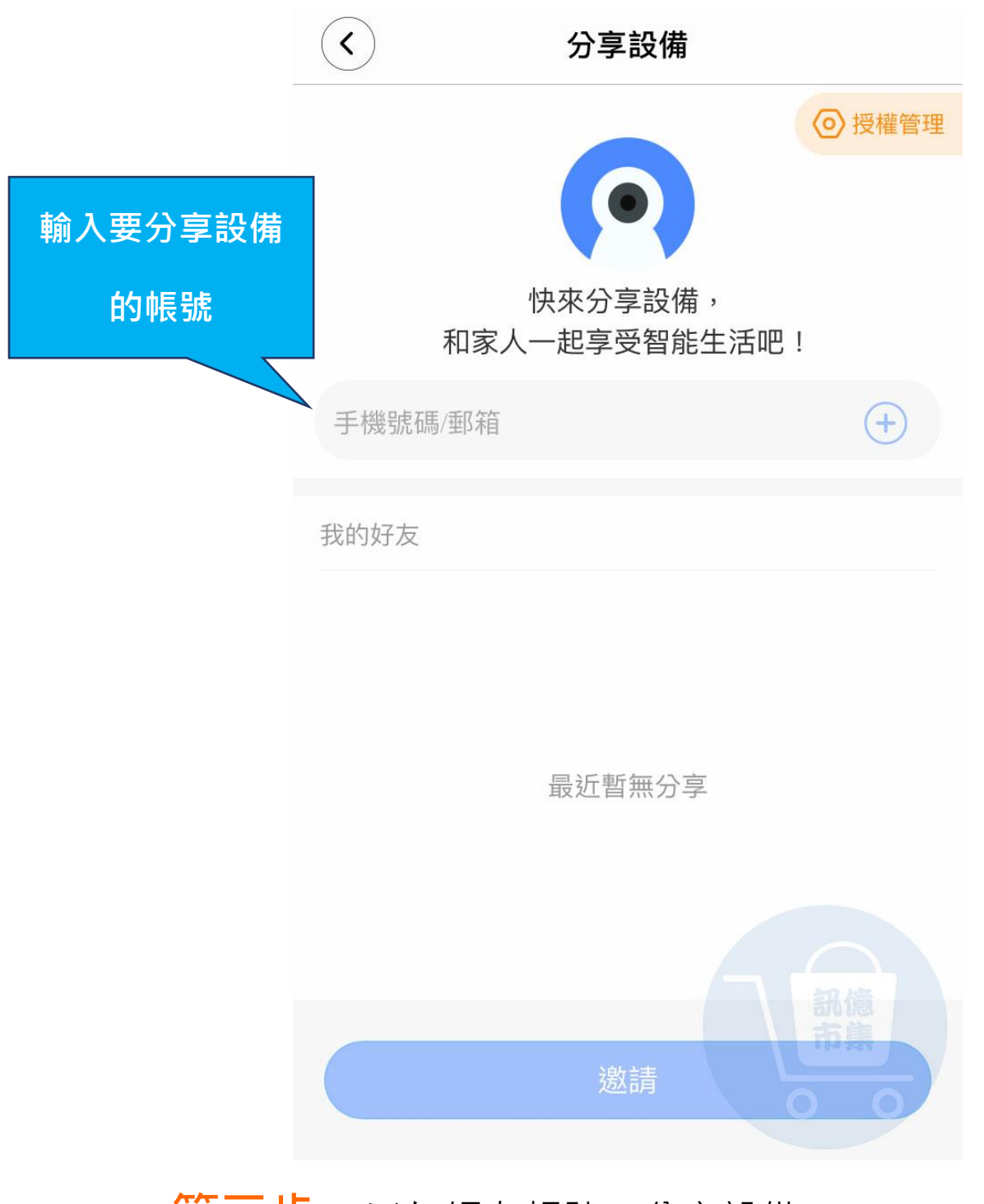

# **第三步:** 添加好友帳號, 分享設備。

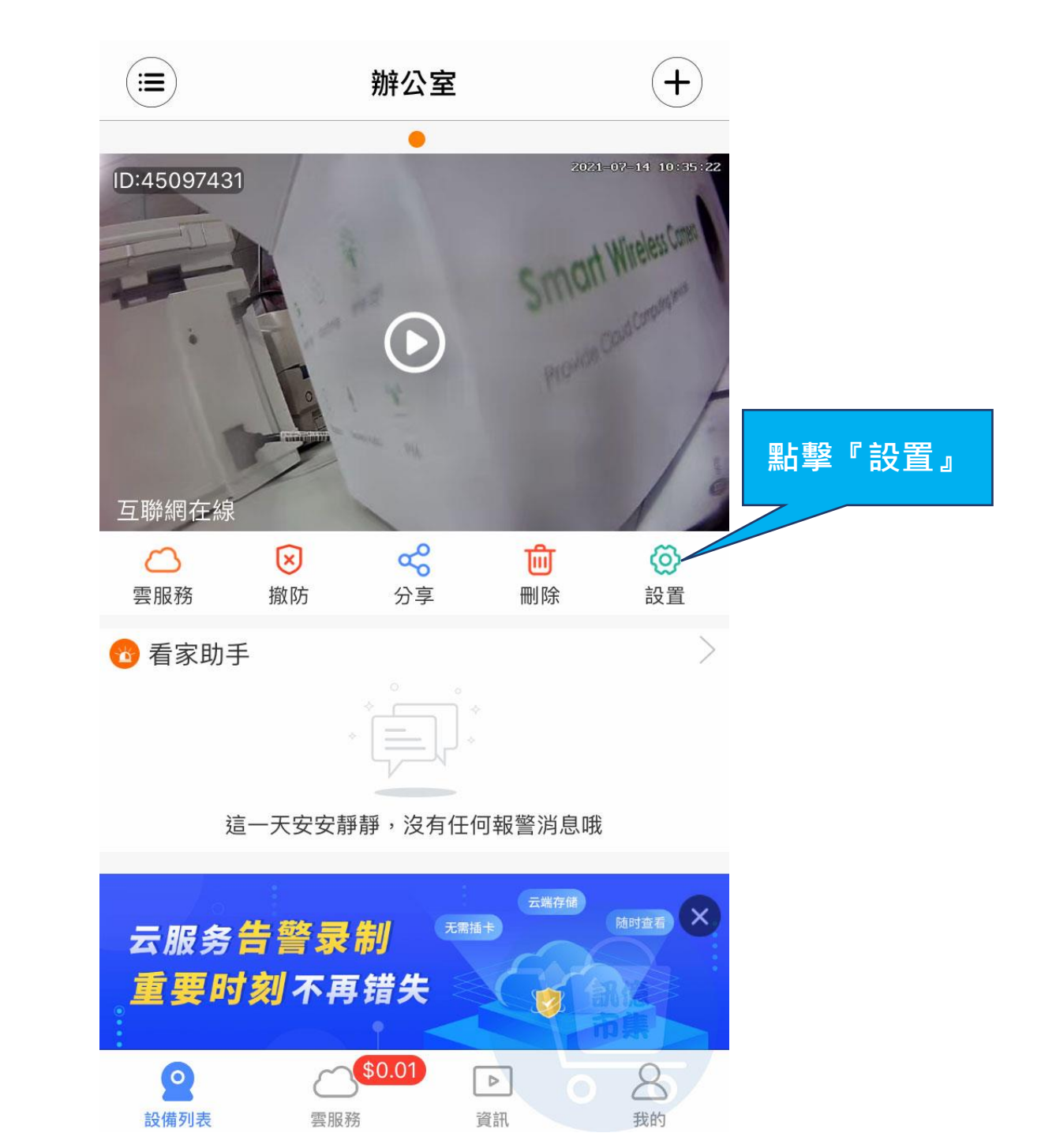

第四步:點擊『設置』。

|      | <          |        | 設置         |   |
|------|------------|--------|------------|---|
|      |            |        |            |   |
|      | 0          | 雲服務    |            | > |
|      | 通用討        | 了置     |            |   |
|      | 00         | 設備信息   | 辦公室        | > |
|      | 0          | 更換設備網絡 | AC2900_24G | > |
|      |            | 設備密碼   |            | > |
| 查看版本 | Ŀ          | 設備時間   |            | > |
|      | 0          | 固件版本檢測 |            | > |
|      | 功能討        | 2置     |            |   |
|      | Â          | 報警設置   |            | > |
|      |            | 錄影設置   |            | > |
|      | -Ô-        | 燈控設置   | 部億         | > |
|      |            |        |            |   |
|      | $\bigcirc$ | 高級設置   |            | > |
| 第五步  |            | 點擊『固件』 | 版本檢測』。     |   |

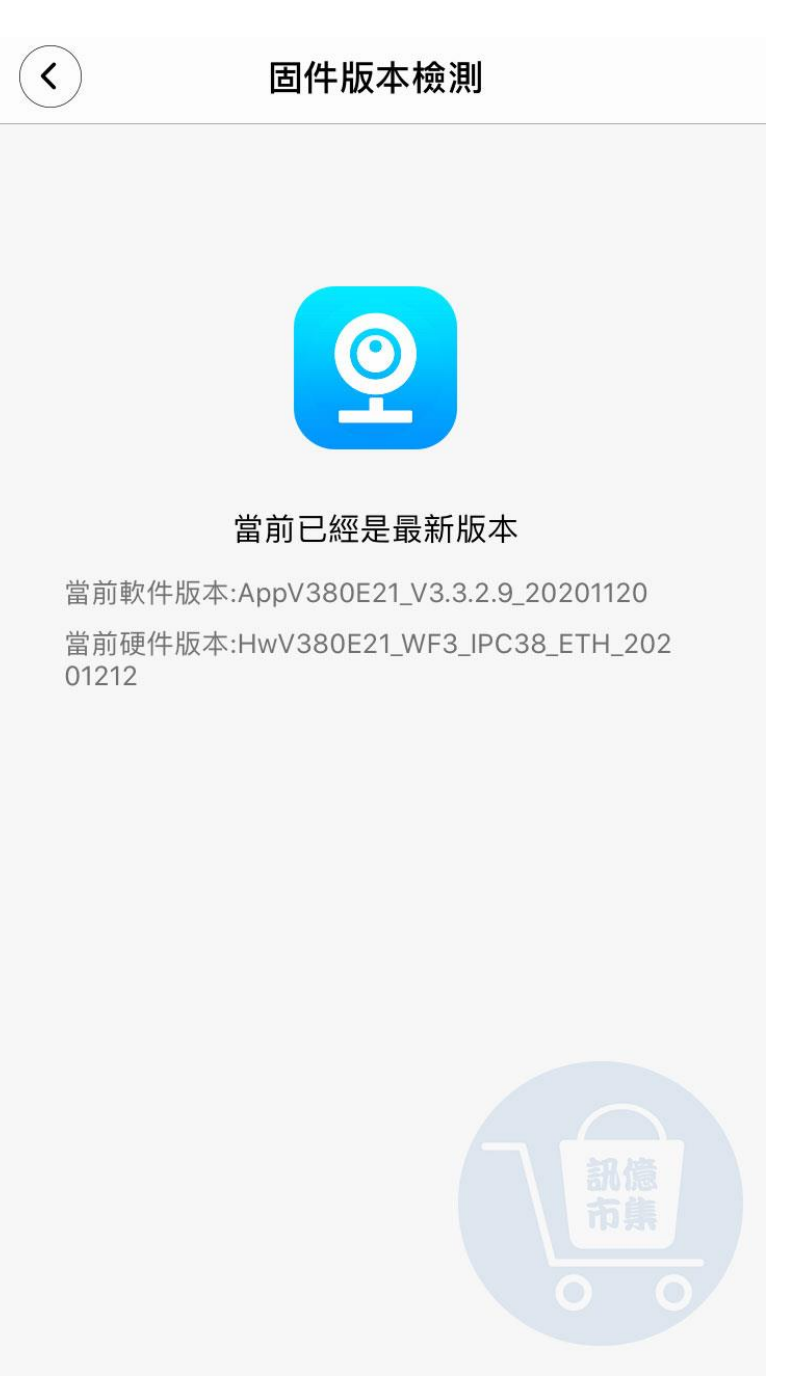

### **第六步:**查看是否是最新版本。

|      | <          |        | 設置         |   |
|------|------------|--------|------------|---|
|      |            |        |            |   |
|      | 0          | 雲服務    |            | > |
|      | 通用討        | 了置     |            |   |
|      | 00         | 設備信息   | 辦公室        | > |
|      | 0          | 更換設備網絡 | AC2900_24G | > |
|      |            | 設備密碼   |            | > |
|      | Ŀ          | 設備時間   |            | > |
|      | 0          | 固件版本檢測 |            | > |
| 報警設直 | 功能討        | 2置     |            |   |
|      | <b>-</b> Ţ | 報警設置   |            | > |
|      |            | 錄影設置   |            | > |
|      | -Ô-        | 燈控設置   | 訊憶市集       | > |
|      |            |        |            |   |
|      | $\bigcirc$ | 高級設置   |            | > |
| 第七步  | • 第        | 占擊『報警討 | 殳置』。       |   |

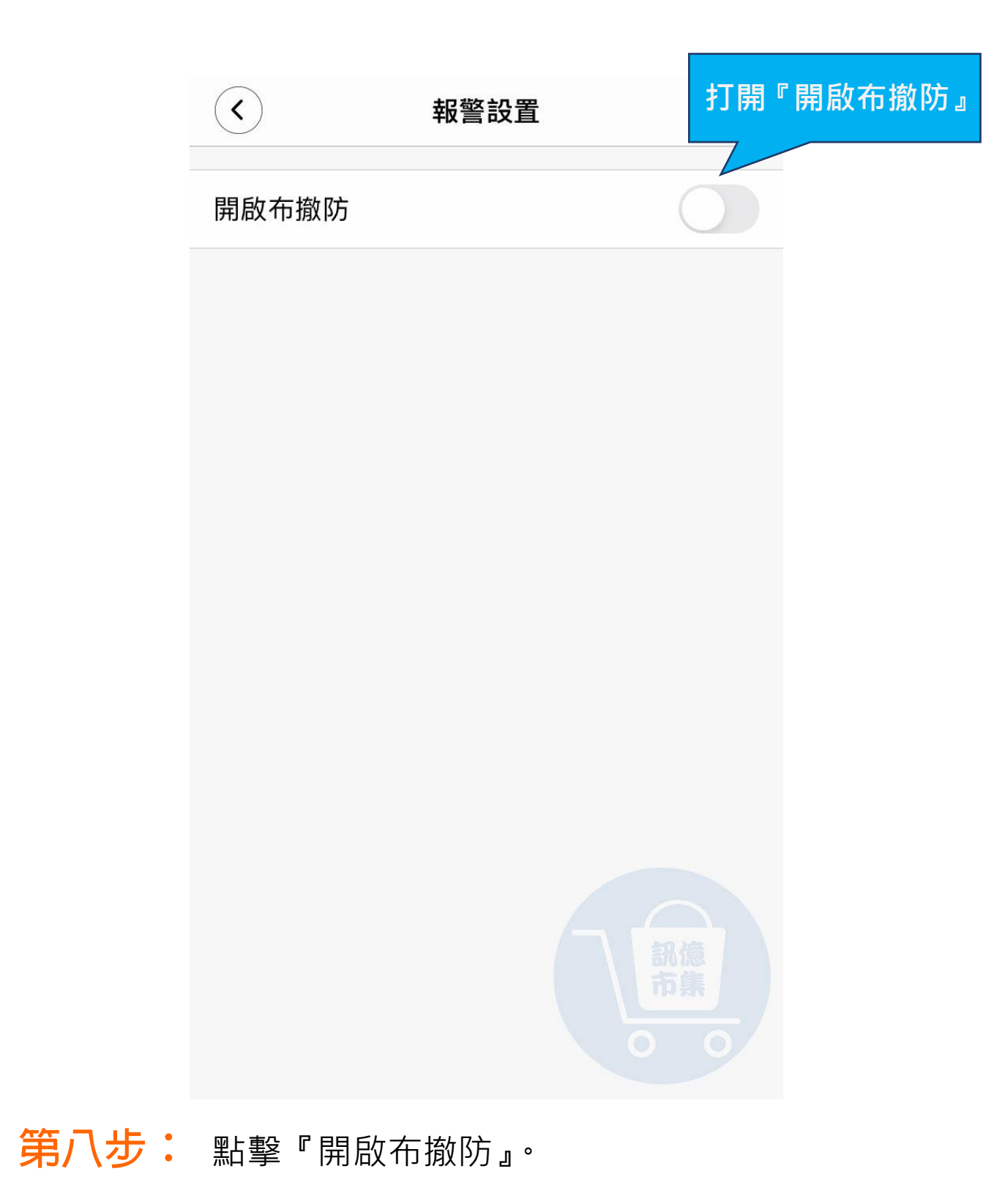

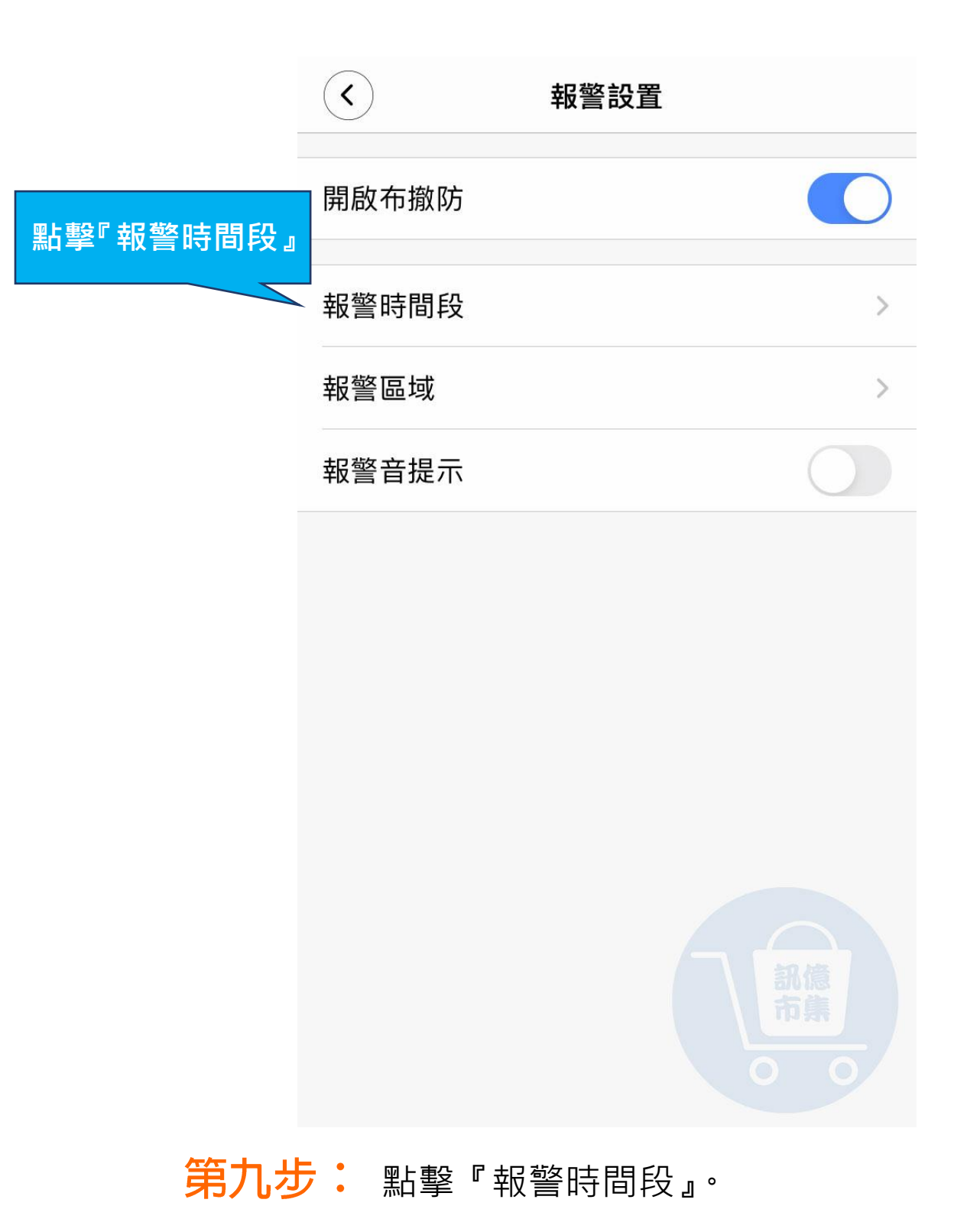

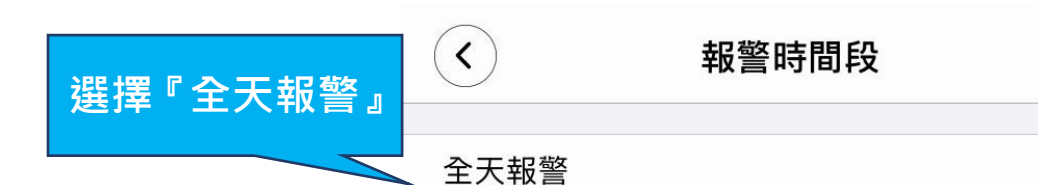

24小時,陌生人闖入或物體移動式提醒

#### 白天報警

8:00-20:00,陌生人闖入或物體移動式提醒

#### 晚上報警

20:00-8:00,陌生人闖入或物體移動式提醒

#### 自定義時間

限定時間,陌生人闖入或物體移動式提醒

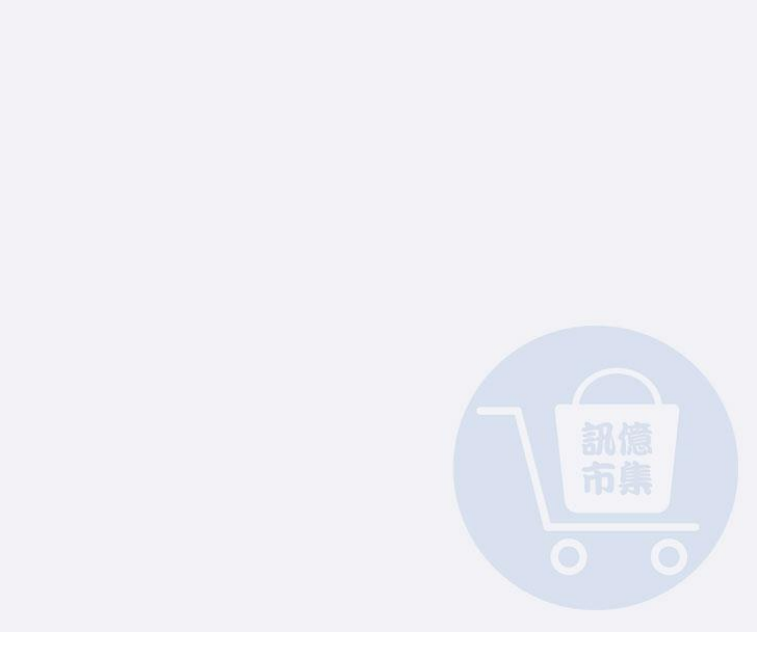

### 第十步:依需求選擇報警時段,

### 建議可選擇『全天報警』。

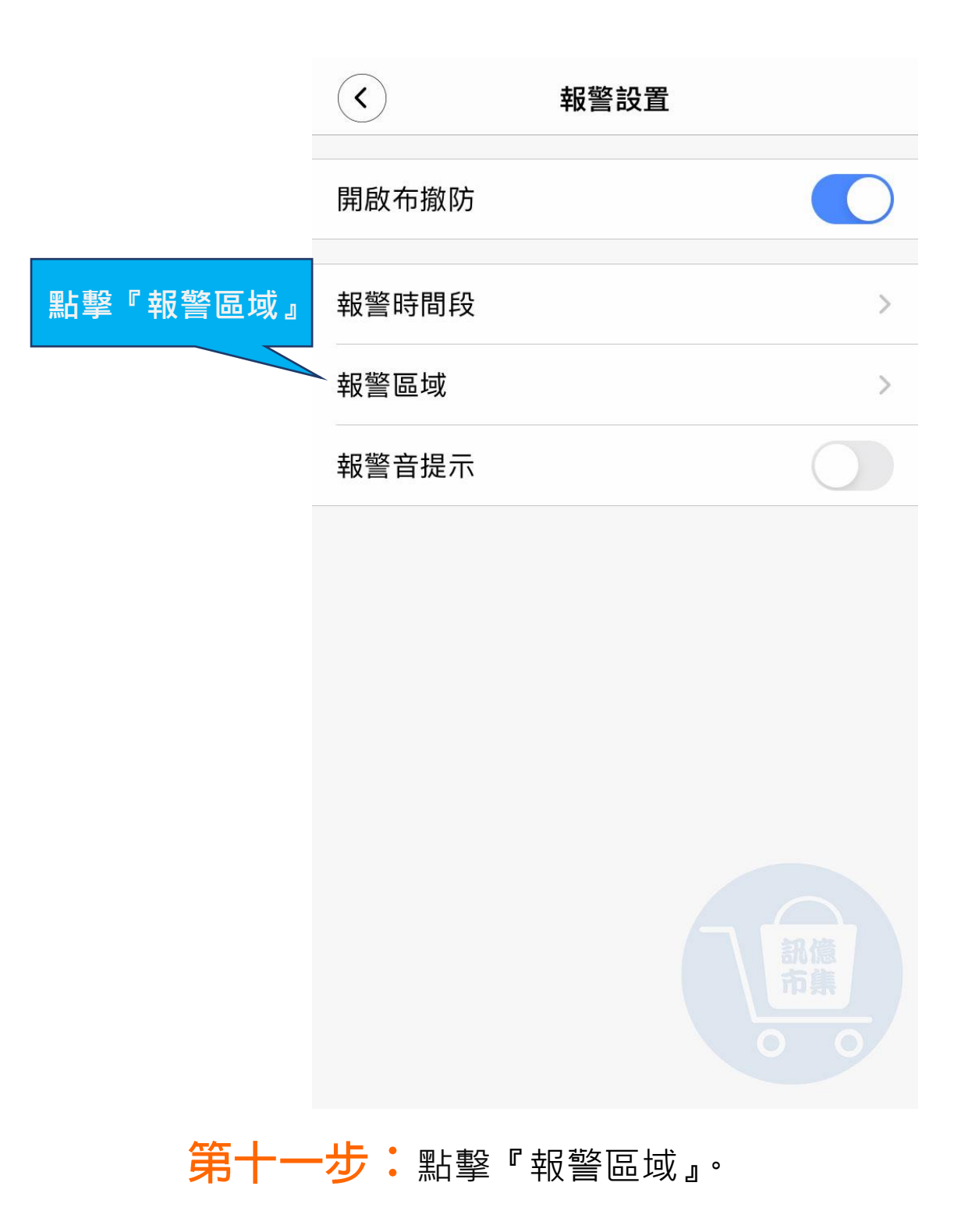

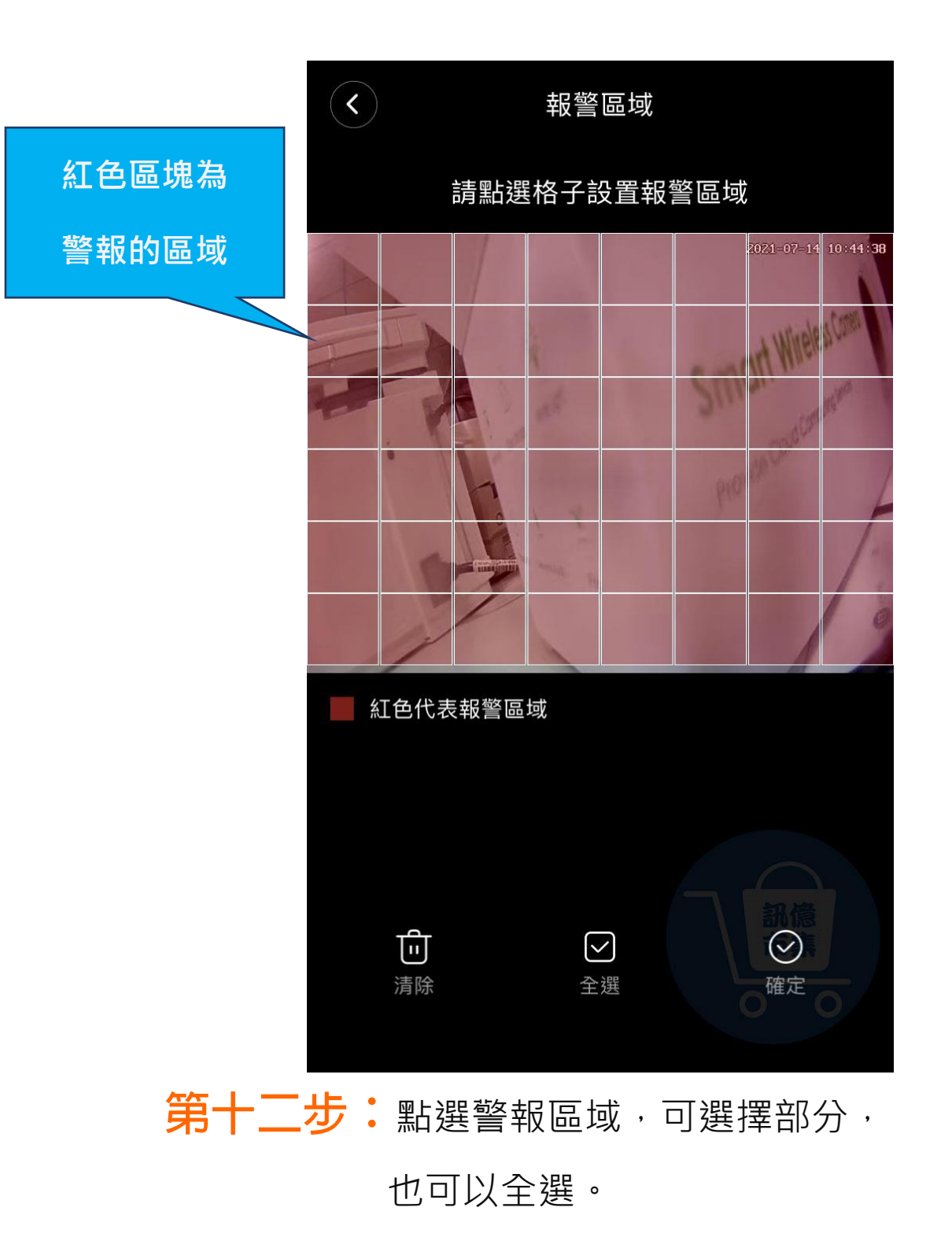

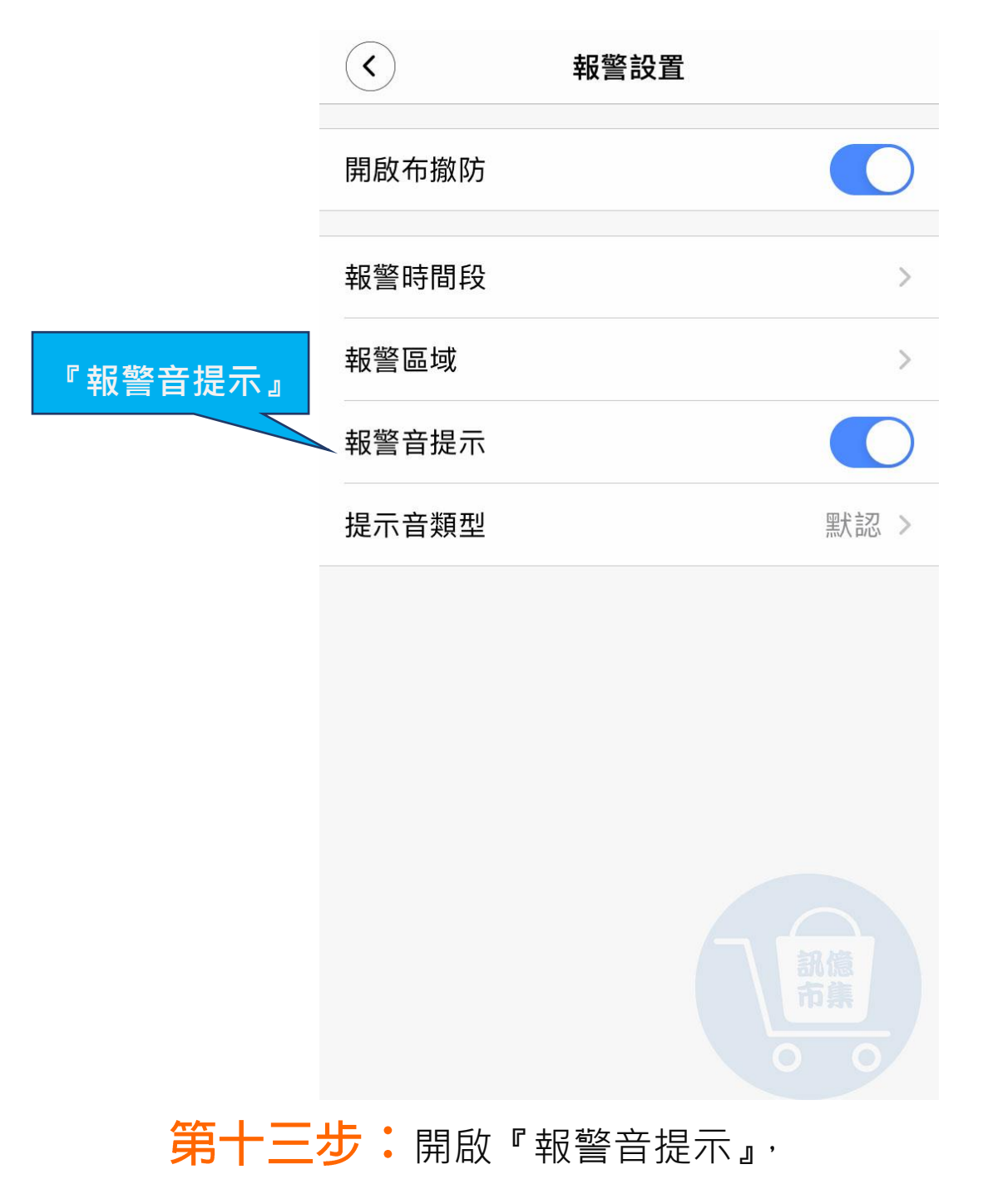

偵測到異動會發出警報聲。

|        | <       |        | 設置         |   |
|--------|---------|--------|------------|---|
|        | _       |        |            |   |
|        |         | 雲服務    |            | > |
|        | <b></b> | 文直     |            |   |
|        | 00      | 設備信息   | 辦公室        | > |
|        | 0       | 更換設備網絡 | AC2900_24G | > |
|        |         | 設備密碼   |            | > |
|        | Ŀ       | 設備時間   |            | > |
|        | 0       | 固件版本檢測 |            | > |
|        | 功能討     | 2置     |            |   |
| 『錄影設置』 | Ĵ       | 報警設置   |            | > |
|        | Þ       | 錄影設置   |            | > |
|        | -Q-     | 燈控設置   | 記憶         | > |
|        |         |        |            |   |
|        | 0       | 高級設置   |            | > |
| 第十四步   | - 黑     | 擊『錄影設  | 置。         |   |

|         | 錄影設置                                                |           |
|---------|-----------------------------------------------------|-----------|
| 請先      | SD<br>SD<br>沒有插入 microSD 卡<br>:將攝像機斷電,再插入 microSD 十 | ÷         |
| 📢 開通雲录( | 象,不用 microSD 卡也能全天錄像                                | $\otimes$ |
| 持續錄像    |                                                     |           |
| 報警錄像    |                                                     |           |
| 錄像音頻    |                                                     |           |
| 錄像分辨率   |                                                     |           |
| 高清      |                                                     |           |
| 標清      |                                                     | 現像~       |
|         | 格式化存儲卡                                              |           |

第十五步:選擇存儲的錄像項目,建議可全選。

\*第一次使用記憶卡,

要先將記憶卡格式化。

|        | <          |        | 設置     |        |
|--------|------------|--------|--------|--------|
| -      |            |        |        |        |
|        | 0          | 雲服務    |        | >      |
|        | 通用詞        | 受置     |        |        |
|        | 00         | 設備信息   | 荆      | 公室 >   |
|        | 0          | 更換設備網絡 | AC2900 | _24G > |
|        |            | 設備密碼   |        | >      |
|        | Ŀ          | 設備時間   |        | >      |
|        | 0          | 固件版本檢測 |        | >      |
|        | 功能讀        | 受置     |        |        |
|        | Â          | 報警設置   |        | >      |
| 『燈控設置』 | Þ          | 錄影設置   |        | >      |
|        | -Ç         | 燈控設置   |        | · 億、 > |
|        |            |        |        |        |
|        | $\bigcirc$ | 高級設置   |        | >      |
| 第十六    | 步:         | 點擊『燈控  | 設置』。   |        |

| × ×                         | 登控設置         |
|-----------------------------|--------------|
| 基礎模式                        |              |
| 自動                          | $\checkmark$ |
| 常開                          |              |
| 常關                          |              |
| 定時模式                        |              |
| <b>定時開燈</b><br>若開啟"定時開燈",設備 | 將優先執行定時模式    |
| <b>燈光靈敏度</b><br>觸發移動偵測時,將打開 |              |
|                             |              |

**第十七步**:選擇基礎燈控模式。

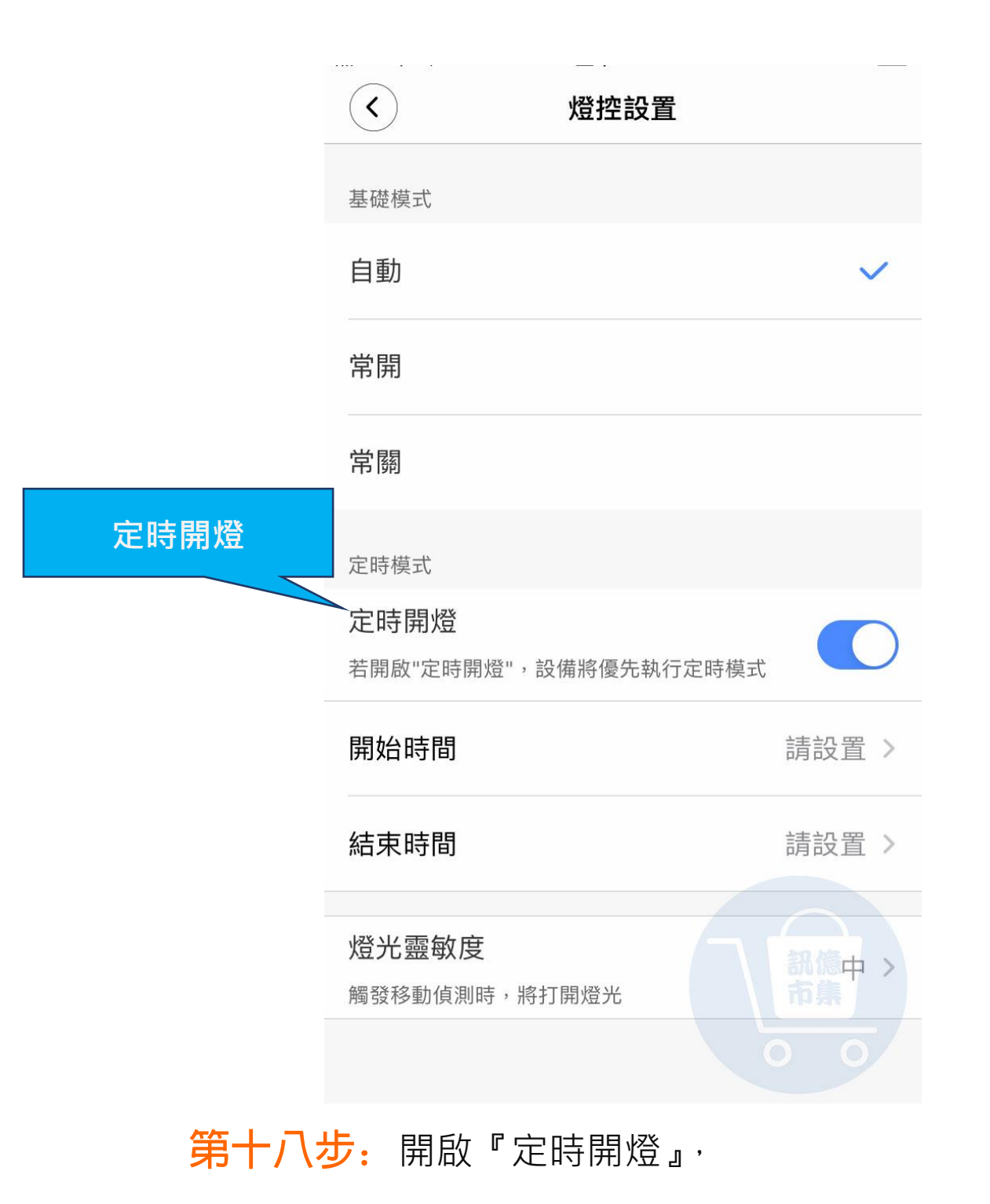

設定開燈、關燈的時間。

|       | $\langle \rangle$          | 燈控設置        |          |
|-------|----------------------------|-------------|----------|
|       | 基礎模式                       |             |          |
|       | 自動                         |             | ~        |
|       | 常開                         |             |          |
|       | 常關                         |             |          |
|       | 定時模式                       |             |          |
|       | <b>定時開燈</b><br>若開啟"定時開燈",設 | 備將優先執行定時模式  |          |
|       | 開始時間                       |             | 請設置 >    |
| 燈光靈敏度 | 結束時間                       |             | 請設置>     |
|       | <b>燈光靈敏度</b><br>觸發移動偵測時,將打 | <b>丁開燈光</b> | 訊億中 > 市集 |
|       |                            |             |          |

第十九步:點擊『燈光靈敏度』。

偵測到有異動時會開啟燈光。

| <                      | 燈控設置           |       |
|------------------------|----------------|-------|
| 基礎模式                   |                |       |
| 自動                     |                | ~     |
| 常開                     |                |       |
| 常關                     |                |       |
| 定時模式                   |                |       |
| <b>定時開燈</b><br>若開啟"定時開 | 燈",設備將優先執行定時模式 |       |
| 開始時間                   |                | 詰設署 之 |
|                        | 燈光靈敏度          |       |
| 低                      |                |       |
| 中                      |                | 訊億    |
| 高                      |                | 神景    |
| 第二十步:                  | 調整靈敏度『低、       | 中、高』  |

更多使用技巧:可以參考 YT 分享影片,記得(按讚)(訂閱)(開啟小鈴鐺) https://www.youtube.com/playlist?list=PL\_rAWCzYLn0mtN6w9Pj\_B7oUsvcoL2-j\_